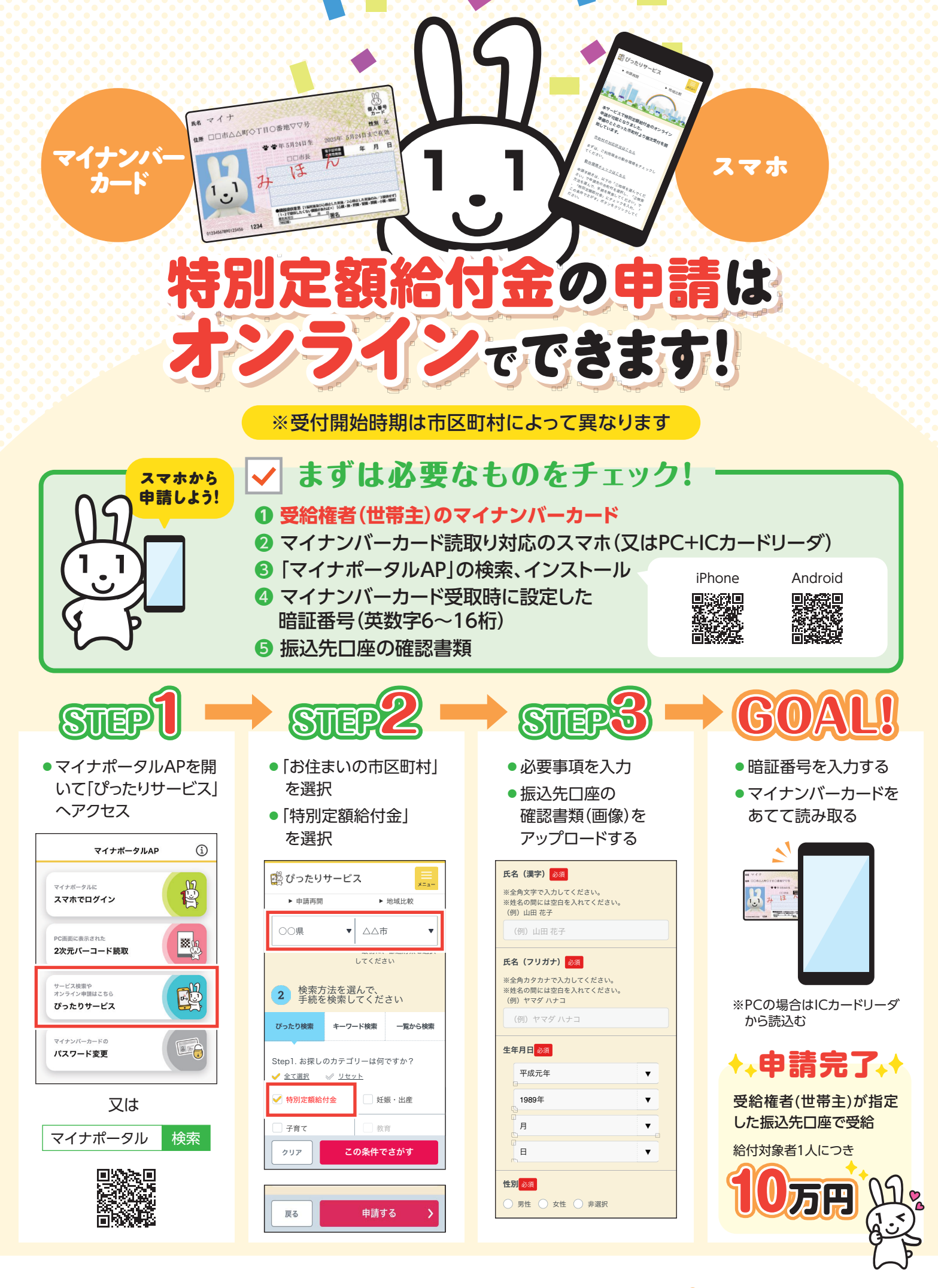

総務省特別定額給付金ホームページ ▶ https://kyufukin.soumu.go.jp/

🗾 内閣府

総務省